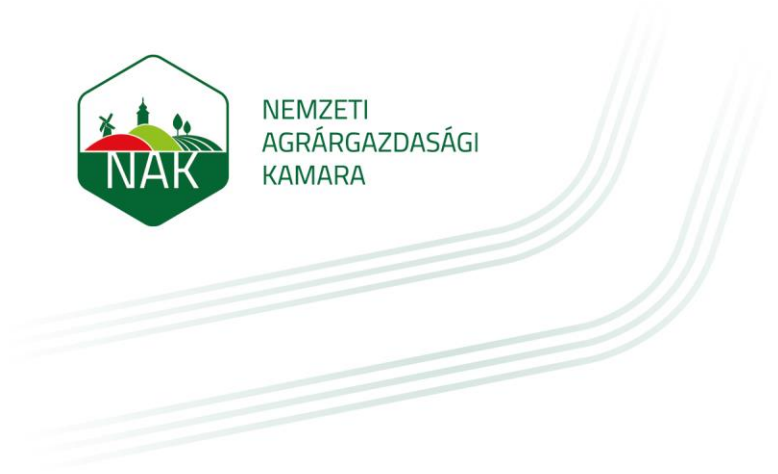

# ÚTMUTATÓ ÖNKORMÁNYZATOK RÉSZÉRE, AZ ÚJ MEZEI ŐRSZOLGÁLAT NYILVÁNTARTÁSBA VÉTELI KÉRELMÉNEK ELKETRONIKUS BENYÚJTÁSÁHOZ

2023.08.25.

Ha a települési önkormányzat mezei őrszolgálat felállításáról döntött, és már megtalálta (nem kötelező, hogy már alkalmazottja is legyen) a leendő mezőőrét, vagy mezőőreit, akkor ennek a kérelemtípusnak a benyújtásával kezdeményezheti az őrszolgálat és az őr nyilvántartásba vételét. A kérelem alapján megkezdhető a leendő mezőőr ágazati vizsgára való felkészülése.

Párhuzamosan intézhető a megyei rendőrkapitánysággal az együttműködési megállapodás megkötése, a leendő mezőőr rendészeti tanfolyamra és vizsgára való jelentkeztetése

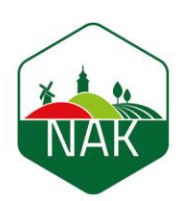

### I. Az elektronikus űrlaphoz való hozzáférés biztosítása

A mezei őrszolgálatokkal kapcsolatos nyilvántartási és állami hozzájárulással kapcsolatos ügyeket az önkormányzat (fenntartó) nevében egy ügyfélkapuval rendelkező magánszemély, a Rendelkezési Nyilvántartásban rögzített "Meghatalmazás mezei őrszolgálatokkal és hegyőrségekkel kapcsolatos hatósági ügyintézéshez" elnevezésű meghatalmazás, továbbá az önkormányzat hivatali tárhelyének szervezeti kapcsolattartásra való bejelentése alapján végezheti el.

Ezt a meghatalmazást és a szervezeti kapcsolattartás bejelentését kizárólag a Kormányablakokban, személyes ügyintézéssel hozhatja létre a fenntartó képviseletére jogosult személy.

Ha a rendelkezési Nyilvántartásban felvételre került a meghatalmazás és bejelentésre került a szervezeti kapcsolattartás, akkor a meghatalmazott személy a kérelem benyújtása érdekében az alábbi lépések mentén léphet be az elektronikus ügyintézési felületre:

1. A <u>www.nak.hu</u> honlap nyitóoldalán kattintson az E-ÜGYINTÉZÉS gombra:

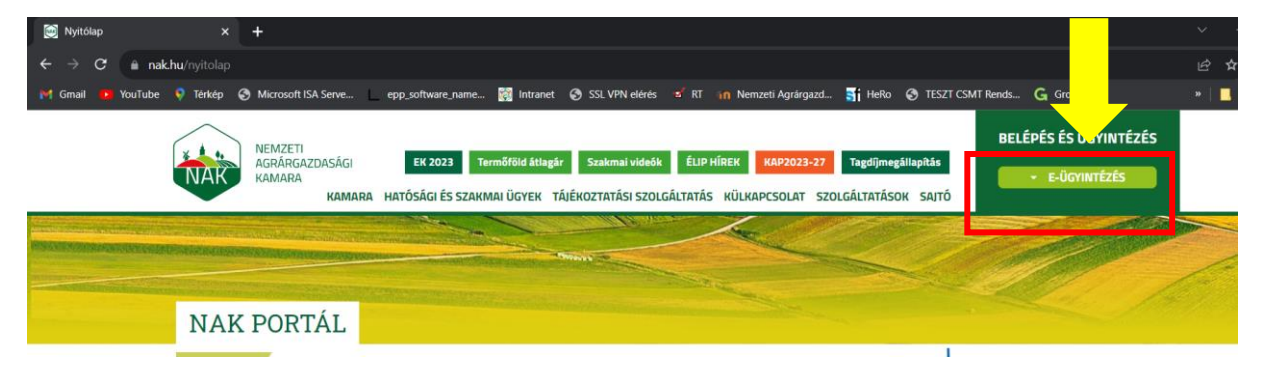

2. A felugró ablakban kattintson a "Mezei őrszolgálatok" sorra:

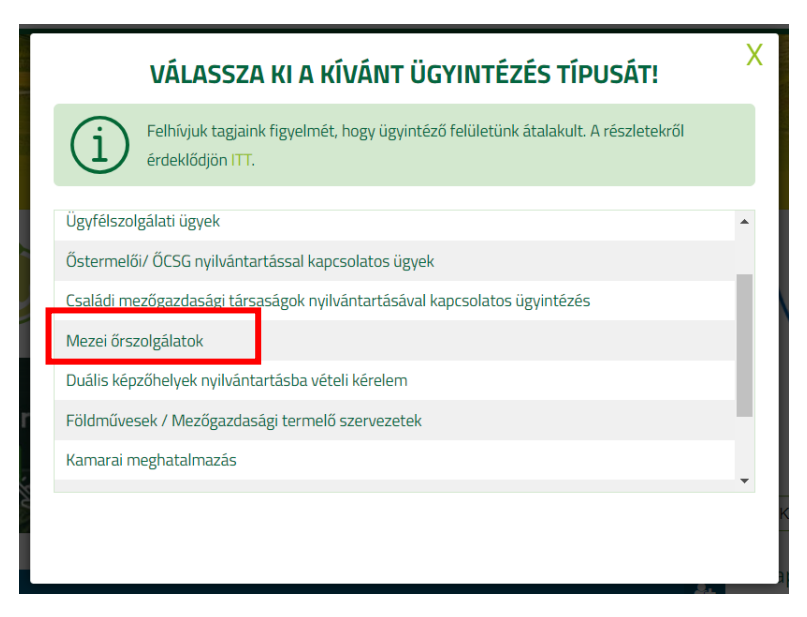

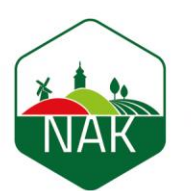

Ekkor megnyílik a Nemzeti Agrárgazdasági Kamara elektronikus ügyintézési felülete, ahová KAÜ-s (Központi Azonosítási Ügynök) azonosítással lehet belépni a BEJELENTKEZÉS (KAÜ) gomb megnyomása után (az a természetes személy jelentkezzen be, akit az önkormányzat meghatalmazott az ügyintézésre a fentiek szerint):

| 💓 Nyitólap 🛛 🗙 🤅              | ) Belépés ide: EKK Űrlap felület 🗙 🕂  |                                                                                                   |                                              |                        |                  | ~ – a ×                                  |
|-------------------------------|---------------------------------------|---------------------------------------------------------------------------------------------------|----------------------------------------------|------------------------|------------------|------------------------------------------|
| ← → C 🔒 urlap.ekozig.nak.hu/a |                                       |                                                                                                   |                                              |                        |                  | 🖻 🖈 🗖 📧 E                                |
| 附 Gmail 🤨 YouTube 🍳 Térkép 🔇  | Microsoft ISA Serve epp_software_name | 🔯 Intranet 🔇 SSL VPN elérés 💰 RT                                                                  | 👔 Nemzeti Agrärgazd 📑 Hef                    | Ro 🔇 TESZT CSMT Rends  | G Growatt        | » 📔 🚺 További könyvjelzők                |
| I Gmail VouTube V Tekkp O     | Mercooft ISA Serve epg_software_nume  | Intranet                                                                                          | In Nemzeti Agrárgazd                         | Ro 🌚 TESZI CSMI Rends. | G Growatt        | <ul> <li>Toxittei könyyietzök</li> </ul> |
|                               |                                       | Kamarai meghatalmazás<br>Mezel őrszolgálatok<br>Amennyiben nem találja a keresett í<br>Iroda felü | igytípust, lépjen át az <u>e-</u><br>S (KAÜ) |                        |                  |                                          |
| ₽ Írjon ide a kereséshez      | 🛄 바 💽 🗮 🍕                             | 🧕 💼 📑 💿                                                                                           | 🕲 💁                                          |                        | 🥚 29°C Napos 🛛 📥 | //. 🐃 12:57<br>2023. 08. 14. 🔁           |

3. Válasszuk ki az általunk használt bejelentkezési módot majd végezzük el a belépést:

| 🥘 Nyitólap 🗙 🚽 AZONOSÍTÁSI S                     | ZOLGÁLTATÁSOK × +                                                                                                    | ~ - ¤ ×                 |
|--------------------------------------------------|----------------------------------------------------------------------------------------------------|-------------------------|
| ← → C                                            |                                                                                                    | 🖻 🖈 🗖 📧 i               |
| 💓 Gmail 💼 YouTube 🍳 Térkép 🚷 Microsoft ISA Servi | e 🔄 epp_software_name 📓 Intranet 🧿 SSL VPN elérés 🥩 RT 📊 Nemzeti Agrárgazd 🚮 HeRo 📀 TESZT CSMT Rends 💪 Growatt                                                                                                    | » 📔 További könyvjelzők |
|                                                  | Constant Constant Constan |                         |
| ・ ディング frjon ide a kereséshez 🛛 🗾 日              |                                                                                                    | Napos ^ 🥌 🌾 🔚 12:58     |

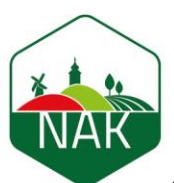

4. Példaként az Ügyfélkapu-t választva, adjuk meg a belépéshez a felhasználónevünket és a jelszónkat, majd kattintsunk a Bejelentkezés gombra:

|       | ügyintézés szabadon                                                                                                    |   |
|-------|----------------------------------------------------------------------------------------------------|---|
|       | ÜGYFÉLKAPU                                                                                                    |   |
|       | AZONOSÍTÁS                                                                                                    |   |
| FELHA | ASZNÁLÓNÉV                                                                                                    |   |
| JELSZ | Ó                                                                                                    |   |
|       |                                                                                                    | ] |
|       | BEJELENTKEZÉS                                                                                                    |   |
|       | Azonosítás megszakítása                                                                                                    |   |
|       | Még nem regisztrált?                                                                                                    |   |
|       | Elfelejtett jelszó                                                                                                    |   |
| NISZ. | A Központi Azonosítási Ügynök és a Kormány által biztosított<br>elektronikus azonosítási szolgáltatások szolgáltatója a<br>NISZ Nemzeti Infokommunikációs Szolgáltató Zrt. |   |

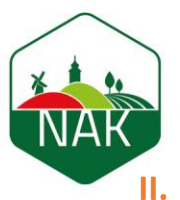

## A nyilvántartásba vételi kérelem benyújtása

A felületre belépést követően az oldal tetején a következő bejelentkezési adatokat kell látni:

|                                          | e-Közigazgatási Rendszer |
|------------------------------------------|--------------------------|
| 은 Bejelentkezett:<br>은 Képviselt ügyfél: |                          |
|                                          |                          |

- Bejelentkezett: Az önkormányzat nevében eljáró meghatalmazott neve.
- Képviselt ügyfél: Az önkormányzat kiválasztása szükséges, amelynek a nevében a kérelem beadásra fog kerülni.

Ezt követően a választható űrlapok közül a MŐR nyilvántartásba vételi és adatmódosítási kérelem sorát kell kiválasztani, új űrlap létrehozásra kattintással.

| > Tagi Ügyek általános űrlap                           | 🖒 Új űrlap létrehozása |
|--------------------------------------------------------|------------------------|
| > Tagi Ügyek kifogás űrlap                             | 🗅 Új ürlap létrehozása |
| > Szaktanácsadói tevékenység bejelentése               | 🗅 Új ürlap létrehozása |
| > MŐR támogatási kérelem fellebbezés                   | 🗅 Új ürlap létrehozása |
| > MŐR nyilvántartásba vételi és adatmódosítási kérelem | 🗅 Új ürlap létrehozása |
| > MŐR támogatási kérelem                               | 🗅 Új ürlap létrehozása |
| > Egyéb NAK megkeresések                               | 🗅 Új ürlap létrehozása |

A megnyíló felületen a kérelem alapadatok fület elkezdve kell kitölteni a kérelmet.

A Kérelem alapadatok fület elkezdve a következő lépéseket kell megtenni:

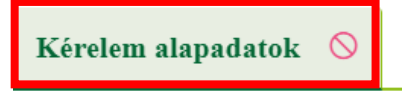

Az alapadatok fülön belül a kérelem típusnál **a nyilvántartásba vételi kérelem** lehetőséget kell kiválasztani.

Nyilvántartásba vételi kérelem benyújtásával újonnan alakuló őrszolgálat és új mezőőrei nyilvántartásba vételére van lehetőség. A megalakuló őrszolgálat adatai mellett legalább egy őr adatainak megadása szükséges, de ha egynél több őrrel indul a szolgálat, akkor valamennyi őr adatát meg kell adni.

| NEMZETI<br>AGRÁRGAZDASÁGI<br>KAMARA |        |   |
|-------------------------------------|--------|---|
| Kérelem alapadatok 🛇                |        |   |
| — Alapadatok                        |        |   |
| Kérelem típus 🛇                     | $\sim$ |   |
| Kérelem alapadatok 🚫                |        |   |
| — Alapadatok                        |        |   |
| Kérelem típus 🛇                     |        |   |
|                                     |        | ~ |

Jelöljük a jogorvoslatra és az adatkezelésre vonatkozó mezőket. A jogorvoslati jog garantálja a kérelmet benyújtó fél részére valamely hatóság, hivatal, szerv egyedi ügyben hozott, érdemi döntése elleni kifogás lehetőségét. A jogorvoslatról való lemondás bejelölésének nincsen semmilyen hátránya, mivel az csak a határozat korábbi véglegessé válását eredményezi abban az esetben, ha a hatóság az ügyfél kérelmének megfelelően dönt. Ha a kérelmet a hatóság részben vagy egészében elutasítja, akkor az ügyfél fellebbezhet a döntés ellen.

Nyilvántartásba vételi kérelem

Q

| — Adatkezelés és jogorvoslat                                                                      |
|---------------------------------------------------------------------------------------------------|
| A jogorvoslatról való előzetes lemondás alapján a határozat a kézhezvétellel véglegessé<br>válik. |
| A kérelemben hozott határozat elleni jogorvoslat lehetőségéről lemondok.                          |
| Igen 🗸                                                                                            |
| Adatkezelési tájékoztató elérhetősége: <u>https://www.nak.hu/</u>                                 |
| Az adakezelési tájékoztatóban foglaltakat elolvastam és megértettem.                              |

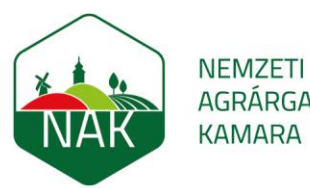

AGRÁRGAZDASÁGI KAMARA

Ha minden panelt kiválasztottunk, akkor a kérelem alapadatok fül mellett további két fül jelenik meg: az Őrszolgálat adatai és a Mezőőrök adatai fül.

| Kérelem alapadatok | Őrszolgálat adatai | $\bigcirc$ | Mezőőrök adatai | $\otimes$ |
|--------------------|--------------------|------------|-----------------|-----------|
|                    |                    |            |                 |           |

 Őrszolgálat adatai fül: Ezen a fülön írjuk be az önkormányzat adatait. Az őrszolgálat típusát lenyíló panelből tudjuk kiválasztani. A működési terület térképéhez mindenképpen fel kell töltenünk egy fájl, a rendszer nem enged tovább lépni a felületen, ha ezt elfelejtenénk. A megalakulás dátumát felvihetjük számokkal is, de kiválaszthatjuk a dátumválasztó is. Ha az őrszolgálatnak nincsen külön elnevezése akkor a "Településnév Mezei Őrszolgálata" formát javasolt használni.

| Kérelem alapadatok                          | Őrszolgálat adatai 🚫 | Mezőőrök adatai 🚫 |                         |          |
|---------------------------------------------|----------------------|-------------------|-------------------------|----------|
| — Őrszolgálat adat                          | ai                   |                   |                         |          |
| Örszolgálat megnevez                        | zése 🛇               |                   | Örszolgálat típus 🚫     | $\frown$ |
| Működési terület telej                      | pülése 🚫             |                   | Müködési terület mérete | Č        |
| M G ( ) - Y d ( - ) ( - ) ( - ) ( - ) ( - ) | íma 🔊                |                   |                         | ha       |
|                                             | epe 🗸                |                   |                         |          |
| Megalakulás dátuma (                        | 8                    |                   | Létszám                 |          |
| Megszűnés dátuma                            |                      |                   | Megszűnés indoka        |          |

Ha minden mezőt kitöltöttünk, akkor mehetünk tovább a fenntartó adatainak és a kapcsolattartó adatainak kitöltésére ugyanezen a fülön maradva. A fenntartó adatainál a közterület jellegét szintén legördülő panelből tudjuk kiválasztani, a többi mezőt kézzel tudjuk felvinni.

| Fenntartó megnevezése 🛇 |                      |          |
|-------------------------|----------------------|----------|
| rányítószám 🛇           | Helység 🛇            |          |
| Közterület neve 🚫       | Közterület jellege 🛇 | Házszám⊘ |
| Źpület                  | Lépcsőház            | Emelet   |

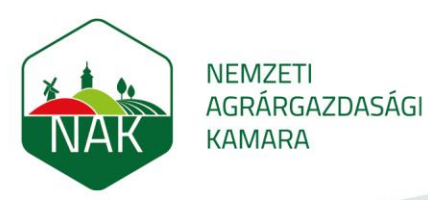

A kapcsolattartó adatok panelen az Új felvitel gombra kattintva lehetséges a kapcsolattartó adatainak felvitele. Ha az adatokat felvittük, a táblázatba a rendszer automatikusan betölti az adatokat. Javasoljuk a mezőőrséggel kapcsolatos ügyeket intéző önkormányzati ügyintéző adatait bejelenteni.

| — Kapcsolattart      | ó adatok                |          |              |            |
|----------------------|-------------------------|----------|--------------|------------|
| 🗅 Új felvitel        |                         |          |              |            |
|                      | Név                     | Munkakör | Telefonszám  | E-mail cím |
| Nincs megjeleníthető | ö tetel                 |          |              |            |
|                      |                         |          |              |            |
|                      | — Kapcsolattartó adatai |          |              |            |
|                      | Név 🛇                   |          | Munkakör     |            |
|                      | Telefonszám 🛇           |          | E-mail cím 🛇 |            |
|                      | Törlés                  |          |              |            |

 Mezőőrök adatai fül: Ezen a panelen lehetséges a leendő mezőőr adatainak a felvitele az Új felvitel gomb megnyomásával. Az adatoknál a személyes adatokon túl, a foglalkoztatás adatait is fel kell vinni. Ha a leendő mezőőrt már felvette állományba az önkormányzat, akkor azt a dátumot, ha még nem, akkor a tervezett jövőbeni dátumot is meg lehet adni (ez a dátum a mezőőrként való nyilvántartásba vétel dátumát nem befolyásolja).

| ŀ | Cérelem alapadatok | Őrszolgálat adatai | Mezőőrök adatai 🚫 |                |                             |               |
|---|--------------------|--------------------|-------------------|----------------|-----------------------------|---------------|
| ( | 🗅 Új felvitel      |                    |                   |                |                             |               |
|   |                    | Családi név        | Utónév            | Második utónév | Szolgálati igazolvány száma | Feldolgozandó |
|   | ◎ 🗇                |                    |                   |                |                             |               |

A következő képernyőképeken az adatok bevitelére lehet példát látni:

| — Személyes adatok           |                         |                                 |
|------------------------------|-------------------------|---------------------------------|
| Név előtag                   |                         |                                 |
| ~                            |                         |                                 |
| Családi név                  | Utónév                  | Második utónév                  |
| Teszt                        | Aranka                  |                                 |
| Születési családi név        | Születési utónév        | Második születési utónév        |
| Teszt                        | Aranka                  |                                 |
| Anyja születési családi neve | Anyja születési utóneve | Anyja második születési utóneve |
| Teszt                        | Jolán                   |                                 |
| Születési hely               | Születési idő           |                                 |
| Budapest                     | 2000.01.01.             |                                 |
| Lakcím                       |                         |                                 |
| 1117 Budapest, Teszt utca 2. |                         |                                 |

| NAK | NEMZETI<br>AGRÁRGAZDASÁGI<br>KAMARA |   |                       |    |
|-----|-------------------------------------|---|-----------------------|----|
|     | — Foglalkoztatás adatai             |   |                       |    |
|     | Foglalkoztatás kezdete              |   | Foglalkoztatás vége   |    |
|     | 2023.08.15.                         | Ë |                       |    |
|     | Foglalkoztatás típusa               |   | Őrzött terület mérete |    |
|     | Mezőőr                              | ~ | 1,0000                | ha |
|     |                                     |   |                       |    |

#### 🖁 Mentés

Ha a gombot megnyomjuk, a rendszer automatikusan beilleszti az adatokat a táblázatba. Ha új mezőőrt szeretnénk felvinni, akkor az Új felvitel gombbal ezt bármikor meg lehet tenni. Utóbbi esetében a táblázatban a sor mindaddig üres marad, amíg nem mentjük el az adatokat.

|            |   | Családi név | Utónév | Második utónév | Szolgálati igazolvány száma | Feldolgozandó |
|------------|---|-------------|--------|----------------|-----------------------------|---------------|
| $\bigcirc$ | 创 |             |        |                |                             |               |
|            | ⊡ | Teszt       | Aranka |                |                             | Igen          |

Ha valamely adatot nem vittük fel, és az ellenőrzés gombot megnyomjuk, a következő hibaüzenet ugrik fel. Ebben az esetben ellenőrizzük le, hogy minden adatot biztosan felvittünk-

e, javítsuk a hibákat és az adatok kitöltése után futtassunk egy ellenőrzést az gombot megnyomva!

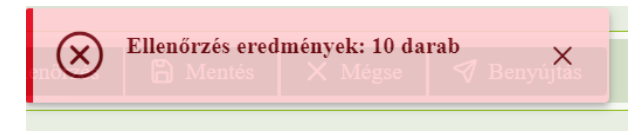

Ha helyesen töltöttük ki az adatokat, akkor kapunk visszaigazoló üzenetet erről:

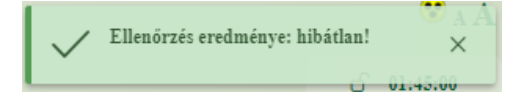

Amennyiben később szeretnénk folytatni az adatok kitöltését, mentsük a kérelmet! Ha kérelmet mentünk, akkor figyeljünk arra, hogy azt ne felejtsük el benyújtani. Ennek elkerülése

érdekében érdemes a kérelemkitöltést követően az azonnal benyújtani.

Ha az ellenőrzés futása nem jelez hibát, és a kérelmünk teljes, akkor a kérelmet a mentés gomb megnyomása után, vagy akár anélkül is a Benyújtás gombra kattintva benyújthatjuk!

A benyújtott kérelem beérkezik a Kamara megyei igazgatóságának mezőőr ügyintézőjéhez, aki

🛷 Benyújtás

a kérelmet megvizsgálja és intézkedik a leendő mezőőr/ök ágazati vizsgájának hozzáféréséről. Mezei őrszolgálatot jelenleg csak intézkedésre jogosult mezőőrrel lehet nyilvántartásba venni, így nyilvántartásba vételi határozat az önkormányzat hivatali kapujára kerül megküldésre a mezőőr eskütétele után.